# 挑战专题网络管理平台

# 使用手册

"百亿亿次计算科学的计算方法与高效能实现"

领域管理办公室

目 录

| 1 | 系统( | 使用须知   | 1  |
|---|-----|--------|----|
|   | 1.1 | 设置浏览器  | 1  |
|   | 1.2 | 安装系统控件 | 9  |
| 2 | 用户" | 管理     | 11 |
|   | 2.1 | 用户注册   | 11 |
|   | 2.2 | 用户登陆   | 12 |
| 3 | 提交  | 自荐表    | 12 |
|   | 3.1 | 填写自荐表  | 12 |
|   | 3.2 | 修改自荐表  | 15 |
|   | 3.3 | 提交自荐表  | 15 |
|   | 3.4 | 撤回自荐表  | 15 |
| 4 | 提交任 | 任务书    | 15 |
|   | 4.1 | 填写任务书  | 15 |
|   | 4.2 | 修改任务书  | 16 |
|   | 4.3 | 提交任务书  | 16 |
|   | 4.4 | 撤回任务书  | 16 |

### 1 系统使用须知

为保证系统顺利使用,请使用 IE 浏览器(版本 IE8-IE10,分辨率 1024 x 768 以上),请在使用系统时暂时关闭 360 安全卫士、瑞星 杀毒软件、百度安全卫士等软件。按以下步骤设置浏览器、安装控件。

如在系统使用过程中遇到问题,请联系系统管理员。

联系电话: 010-61935701

电子邮箱: zhao\_yuan@iapcm.ac.cn

## 1.1 设置浏览器

#### 1.1.1 查看浏览器版本

使用系统前,请检查 IE 浏览器版本。点击 IE 浏览器右上角"帮助"图标(IE8,见图1)或"工具"图标(IE9、IE10,见图2)。

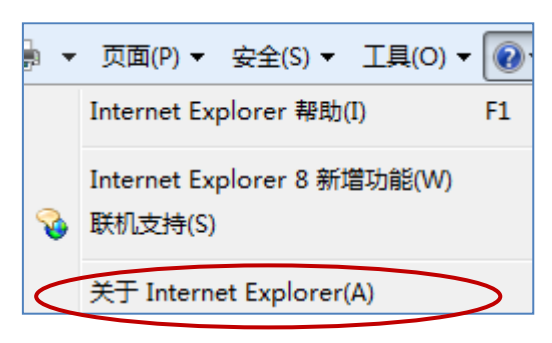

#### 图1 IE8 图标

|                         | 📩 🕆 🛱  |
|-------------------------|--------|
| 打印(P)                   | •      |
| 文件(F)                   | +      |
| 缩放(Z) (100%)            | •      |
| 安全(S)                   | •      |
| 查看下载(N)                 | Ctrl+J |
| 管理加载项(M)                |        |
| F12 开发人员工具(L)           |        |
| 转到固定的网站(G)              |        |
| Internet 选项(O)          |        |
| 关于 Internet Explorer(A) |        |

图 2 IE9、IE10 图标

单击"关于 Internet Explorer", 弹出"关于 Internet Explorer"窗口, 查看 IE 版本。

| ⋛ 关于 Internet Explorer                                                                 |
|----------------------------------------------------------------------------------------|
| Windows*<br>Internet Explorer 8                                                        |
| 版本: 8.0.7601.17514<br>密钥长度: 256-位<br>产品 ID: 00371-0EM-8992671-00437<br>更新版本: 0         |
| 警告:本计算机程序受版权法及国际公约的保护,未经授权擅自复<br>制或散布本程序的部分或全部,将承受严厉的民事和刑事处罚,对<br>已知的违反者将给予法律范围内的全面制裁。 |
| e2009 Microsoft Corporation 确定                                                         |
| 图 3 浏览器版本                                                                              |

## 1.1.2 IE8 浏览器设置

▶ 加入可信站点

打开 IE 浏览器,点击"工具"菜单,选择 "Internet 选项"查看 "Internet 选项"设置框,如图 4 所示。

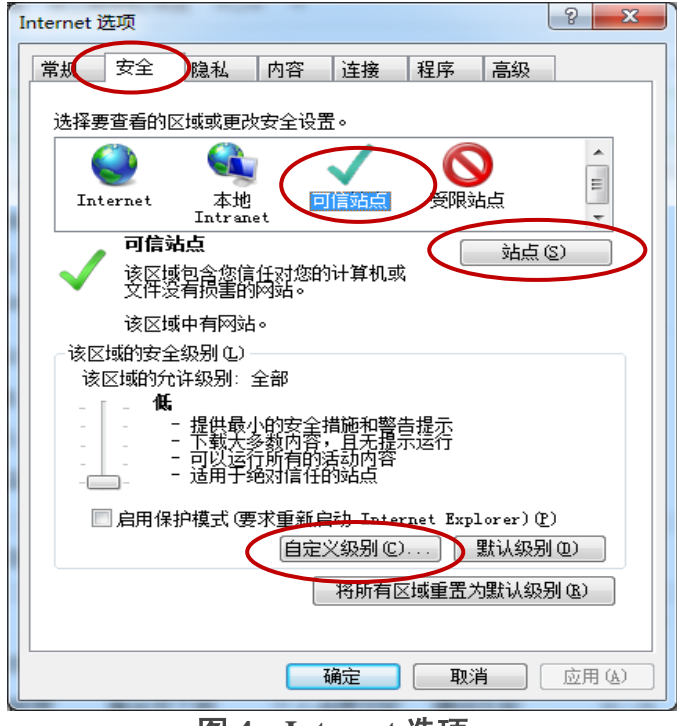

#### 图 4 Internet 选项

单击图 4 中的"站点", 弹出"受信任的站点"窗口, 将网站

http://www.caep-scns.ac.cn 添加到网站列表。(请不要选中"对该区域中的所有站点要求服务器验证 (https)"),如图5 所示。

|   | 可信站点                                   |
|---|----------------------------------------|
|   | 可以添加和删除该区域的网站。该区域中的所有网站都使<br>用区域的安全设置。 |
|   | 将该网站添加到区域包)                            |
| 4 | http://www.caep-scns.ac.cn 添加 🖉        |
|   | 网站(20):                                |
|   |                                        |
| < | □ 对该区域中的所有站点要求服务器验证(https:)(2)         |
|   | 〔 关闭 © 〕                               |

图 5 可信站点

# ▶ 启用 Activex 控件

点击图 4 中的"自定义级别"按钮,弹出提示信息,如图 6 所示。 将 Activex 控件和插件设置为启用,建议将自定义设置重置为"低"。

| ○ 管理员认可  | ● 管理员认可<br><                |                                        | veX 控件和插件<br>ctiveX 控件自:<br>算用<br>引称に为可安全             | <sup>4</sup> 动提示<br>动提示<br>执行脚本的<br>全执行脚本1 | ActiveX 打<br>內 ActiveX | 2件执行<br>控件初 | 脚本* |
|----------|-----------------------------|----------------------------------------|-------------------------------------------------------|--------------------------------------------|------------------------|-------------|-----|
|          | 重新启动 Internet Explorer 之后生效 |                                        | 上<br>提示<br>二进制和脚本行。                                   | 为                                          |                        |             |     |
| · 法自定义设置 |                             | <ul> <li>重新启动</li> <li>适自定义</li> </ul> | 上<br>世<br>一<br>进制和脚本行<br>管理员认可<br>Internet Exp<br>(设置 | 为<br>III<br>lorer 之后                       | 生效                     |             | •   |

图 6 启用 ActiveX 控件

▶关闭弹出窗口阻止程序

返回 Internet 选项,点击"隐私"选项卡,关闭弹出窗口阻止程序,如图7所示:

| Internet 选项                                                                                  |
|----------------------------------------------------------------------------------------------|
| 常规 安全 隐私 内容 连接 程序 高级                                                                         |
| 设置<br>选择 Internet 区域设置。                                                                      |
| <b>接受所有 Cookie</b><br>保存来自任何网站的 Cookie。<br>保存来自任何网站的 Cookie。<br>- 该计算机上已有的 Cookie 可被创建它们的网站读 |
| □□□□□□□□□□□□□□□□□□□□□□□□□□□□□□□□□□□□                                                         |
|                                                                                              |
| 明上显示大多数弹出窗口。<br>设置。                                                                          |
| □ 启用弾出窗口阻止程序 (B) InPrivate                                                                   |
| <ul> <li>✓ □ 不收集用于 InPrivate 筛选的数据 (E)</li> <li>☑ 在 InPrivate 浏览启动时禁用工具栏和扩展 (E)</li> </ul>   |
| · · · · · · · · · · · · · · · · · · ·                                                        |

图 7 关闭弹出窗口阻止程序

### 1.1.3 IE9 浏览器设置

▶ 加入可信站点

打开 IE 浏览器,点击右上角齿轮图标"工具"菜单,单击 "Internet 选项",弹出"Internet 选项"窗口,单击"安全"选项卡, 单击"受信任的站点",如图 8 所示:

挑战专题网络管理平台使用手册

| 1 ÷         | 時利        | 内容    | 连接       | 程序           | 直弧       | 1      |
|-------------|-----------|-------|----------|--------------|----------|--------|
| 6 A         | 55/14     | 110   | 建设       | 11177        | TEJ-7X   |        |
| 择区域以        | 杳看或更改安    | 全设署。  |          |              |          |        |
|             |           | туш   |          | e            |          |        |
| 9           |           |       |          | C            | <b>)</b> | -      |
| Internet    | 1. 本地     | 受信    | 任的站      | 受限制          | 的站       | -      |
|             | Intrane   | t     | <u>ب</u> | , t          | i        | Τ.     |
| 受           | 信任的站点     |       |          |              | 站点       | S      |
| /           | 又域包含您信仰   | 任对您的  | 计算机剪     | 4            |          | $\sim$ |
| الح.<br>بدن |           | ~176  |          |              |          |        |
| 诼           | ∑域中有网站    | •     |          |              |          |        |
| 该区域的短       | 安全级别 (L)— |       |          |              |          |        |
|             | 62V       |       |          |              |          |        |
|             | 白定义设置     | ł     |          |              |          |        |
|             | - 委里於協    | 二二 清書 | 击"自      | <b>定义</b> 級别 | "        |        |
|             | - 要使用推    | 招导的现金 | ī, 谊平;   | 击"默认         | 级别"      |        |
|             |           |       |          |              |          |        |
|             | 保护模式(要:   | 求重新启  | 动 Inte   | rnet Exp     | lorer)([ | 2      |
| 🔲 启用        |           | 自定》   | 〈级别C     | )] [         | 默认级另     | 10)    |
| □ 启用        |           |       |          |              |          |        |
| □启用         | 6         |       | 松氏古西     |              |          | Pilon  |
| □ 启用        | <         |       | 将所有      | 或重置;         | 为默认级     | 别(12)  |
| □启用         | <         |       | 将所有      | 或重置          | 为默认级     | 别(18)  |

图 8 Internet 选项安全设置

单击图 8 中的"站点",弹出"受信任的站点"窗口,将网站 http://www.caep-scns.ac.cn 添加到网站列表。(请不要选中"对该区域 中的所有站点要求服务器验证 (https)")。如图9所示:

| f该网站添加到区域(D):                        |         |
|--------------------------------------|---------|
| http://www.caep-scns.ac.cn           | 添加(A)   |
| 3站(W):                               |         |
| http://127.0.0.1                     | - 册除(B) |
| http://172.20.3.44                   |         |
| http://172.20.3.99                   |         |
| ttp://172.20.3.99<br>ttp://localhost |         |

图 9 受信任的站点设置

# ≻ 启用 ActiveX 控件

返回 Internet 选项"安全"选项卡,单击"自定义级别",弹出 "安全设置 - 受信任的站点区域",如图 10 所示。

#### 挑战专题网络管理平台使用手册

| Active                                                                                           | X 控件和插件<br>iveX 控件自动提示                                                          |                                                                                                    | ^         |
|--------------------------------------------------------------------------------------------------|---------------------------------------------------------------------------------|----------------------------------------------------------------------------------------------------|-----------|
| 0                                                                                                | 禁用                                                                              |                                                                                                    | _         |
| ●<br>〒<br>●<br>●<br>●<br>●<br>●<br>●<br>●<br>●<br>●<br>●<br>●<br>●<br>●                          | 启用<br>示记为可安全执行脚本的 Active)<br>禁用<br>启用                                           | 这个中国。<br>这一个中国。<br>这一个中国。<br>这一个中国。<br>这一个中国。<br>这一个中国。<br>这一个中国。<br>这一个中国。<br>这一个中国。<br>这一个中国。<br>这一个中国。<br>这一个中国。<br>""<br>""<br>""<br>""<br>""<br>""<br>""<br>""<br>""<br>""<br>""<br>""<br>"" | 脚本*       |
| 〇<br>マオオ<br>〇<br>〇<br>〇                                                                          | 程示<br>未标记为可安全执行脚本的 Activ<br>禁用<br>世≂                                            | reX 控件初                                                                                                    | 始化并扶      |
|                                                                                                  | <sup>提示,</sup><br>进制和脚本行为<br>管理员认可                                              |                                                                                                    | 2         |
|                                                                                                  | <sup>提示,</sup><br>进制和脚本行为<br>管理员认可                                              |                                                                                                    | +         |
| ●<br>●<br>■<br>■<br>■<br>■<br>■<br>■<br>■<br>■<br>■<br>■<br>■<br>■<br>■<br>■<br>■<br>■<br>■<br>■ | 1版/小<br>世制和脚本行为<br>管理员认可<br>                                                    | ]                                                                                                    | +         |
| ●<br>●<br>●<br>●<br>●<br>●<br>●<br>●<br>●<br>●<br>●<br>●<br>●<br>●<br>●<br>●<br>●<br>●<br>●      | 1年かり<br>推制和脚本行为<br>管理員认可<br>「「」」<br>Internet Explorer 之后生效<br>設置                |                                                                                                    | F         |
| ●<br>●<br>●<br>●<br>●<br>●<br>●<br>●<br>●<br>●<br>●<br>二<br>●<br>●<br>●<br>●<br>●<br>●<br>●<br>● | <sup>126,75</sup><br>世制和脚本行为<br>管理員认可<br>Internet Explorer 之后生效<br>設置<br>中(默认值) | • [11]                                                                                                    | •<br>使置 @ |

图 10 安全设置-受信任的站点区域

向下滚动右侧滚动条,选中"ActiveX 控件和插件"节点,将该 节点下子节点设置为"启用",设置完成后点击"确定"。(建议将 重置自定义设置为"低")

# ▶关闭弹出窗口阻止程序

返回 Internet 选项,点击"隐私"选项卡,关闭弹出窗口阻止程序,如图 11 所示:

| 쇣规    | 安全           | 隐私           | 内容              | 连接            | 程序              | 高级              |
|-------|--------------|--------------|-----------------|---------------|-----------------|-----------------|
| 设置    | -            | 0            | - 64            |               |                 |                 |
| 选择:   | Internet     | 区域设计         | 置。              |               |                 |                 |
| - 1   | - <b>中</b>   |              |                 |               |                 |                 |
| е.    | e 1          | 阻止没有         | 有精简隐和<br>有经您明确  | L策略的第<br>角度而低 | 第三方 Coo<br>存可用来 | okie<br>联系您的信息  |
|       | Ĥ            | )第三方<br>限制没有 | Cookie<br>a经你里拉 | 下而保存百         | 旧来联系            | 你的信息的笔          |
| -     |              | -方 Cook      | ie              | T DO MATA -   | 11010000        | OGA MANGA SHI   |
| -     | 172          |              |                 |               |                 |                 |
| ₩     | ;占(S)        |              | ελ (I)          | 高             | Β(V)            |                 |
|       |              |              |                 |               |                 | 800 0 VIEL 92.2 |
| 立盂    |              |              |                 | -             |                 |                 |
| ∭>    | 不允许网         | 站语来您         |                 | (1)<br>(1)    |                 | 「清師站点し」         |
| 弾出窗   | 印阻止利         | 呈序 —         |                 |               |                 | 2               |
|       | <b></b> 朝弾出窗 | 口阻止程         | <u>序(B)</u>     |               |                 | 设置(E)           |
| nri   | rot o        | -            |                 |               |                 |                 |
| 🗸 Inf | rivate       | 浏览启动         | 时禁用工            | 具栏和扩          | 展(T)            |                 |
|       |              |              |                 |               |                 |                 |
|       |              |              |                 |               |                 |                 |
|       |              |              |                 |               |                 |                 |
|       |              |              |                 |               | 77- 33          |                 |

图 11 关闭弹出窗口阻止程序

# 1.1.4 IE10 浏览器设置

# ▶ 加入可信站点

打开 IE 浏览器,点击右上角齿轮图标"工具"菜单,单击 "Internet 选项",弹出"Internet 选项"窗口,单击"安全"选项卡, 单击"受信任的站点",如图 12 所示:

| nternet      | 选项         |                 |      |              |      |          | 8 X     |
|--------------|------------|-----------------|------|--------------|------|----------|---------|
| 常规           | 安全         | 隐私              | 内容   | 连接           | 程序   | 高级       |         |
| 选择-          | 一个区域以      | 」查看或更           | 改安全  | 设            |      |          |         |
|              |            |                 |      | 1            | 6    | 0        | -       |
| In           | ternet     | 本地<br>Intrane   |      | 信任的站         | 受限   | 的站       | E T     |
|              | 受信任        | f的站点            |      | 0.2555       |      | <br>Į    | 占点 (S)  |
| $\checkmark$ | 该区域<br>件的∞ | 包含你确何           | 言不会打 | 员害你的ì        | +算机或 | Ŷ.       |         |
|              | 该区域        | ,<br>中有网站·      | •    |              |      |          |         |
| ─该⊵          | ∑域的安全      | 級别(L)-          |      |              |      |          |         |
|              | 自          | 定义              |      |              |      |          |         |
|              | 1          | 自定义设置<br>- 要更改设 |      | 通击"自         | 定义级别 | ]"       |         |
|              | 2          | - 要使用推          | 荐的设  | <b>置,</b> 请单 | 击"默认 | 级别"      |         |
|              | 白田保拉       | はず (画求          | 重新   | (            |      | 1 Martin |         |
|              | 启动Int      | ernet           | 王亦   | 自定义级         | 别©…  | 默认       | .级别 (1) |
|              |            |                 |      | 将所有          | 区域重置 | 为默认      | 级别(B)   |
|              |            |                 |      |              |      |          |         |
|              |            |                 |      |              |      |          |         |
|              |            |                 |      | 12:00        | HI   | ж ]      | 「広田の」   |
|              |            |                 |      | 明正           | 4以   | H J      | MH M    |

图 12 Internet 选项安全设置

单击图 12 中的"站点",弹出"受信任的站点"窗口,将网站 http://www.caep-scns.ac.cn 添加到网站列表。(请不要选中"对该区域 中的所有站点要求服务器验证 (https)")。如图 13 所示:

| 将该网站添加到区域 @):<br>http://www.caep-scns.ac.cn/     | $\rightarrow$ | 添加(A)      |
|--------------------------------------------------|---------------|------------|
| 网站(@):                                           |               |            |
| http://*.alipay.com                              |               |            |
| http://*.bankofchina.com                         | H             |            |
| http://*. boc. cn<br>http://*. caep-scns. ac. cn | -             |            |
| 」对该区域中的所有站点要求服务器验                                | iE (https:)   | <u>s</u> ) |

图 13 受信任的站点设置

# ≻ 启用 ActiveX 控件

返回 Internet 选项"安全"选项卡,单击"自定义级别",弹出 "安全设置 - 受信任的站点区域",如图 14 所示。

|             | tiveX 控件和插件<br>ActiveX 控件自动提示                | 控件执行脚本* |
|-------------|----------------------------------------------|---------|
| 4           |                                              | -       |
| *在重新        | 「启动你的计算机后生效                                  |         |
| 重置自知<br>重置为 | ≌义设置<br>──────────────────────────────────── | ▼ 重置 健) |

图 14 安全设置-受信任的站点区域

向下滚动右侧滚动条,选中"ActiveX 控件和插件"节点,将该 节点下子节点设置为"启用",设置完成后点击"确定"。(建议将 重置自定义设置的级别重置为"低")

# >关闭弹出窗口阻止程序

返回 Internet 选项主界面,点击"隐私"选项卡,将弹出窗口阻止程序关闭,如图 15 所示.

| iternet            | 选项                          | -                                      |                                                                                             | 6 - 6                                                                                            | 1.                                   | 8                                   | X  |
|--------------------|-----------------------------|----------------------------------------|---------------------------------------------------------------------------------------------|--------------------------------------------------------------------------------------------------|--------------------------------------|-------------------------------------|----|
| 常规                 | 安全                          | 隐私                                     | 内容                                                                                          | 连接                                                                                               | 程序                                   | 高级                                  |    |
| ·<br>设置择<br>       | Internet<br>中<br>子<br>品点(S) | · 区域设计<br>阻止之没有<br>加上二次有<br>一方 Cook    | 田田<br>田<br>田<br>田<br>田<br>田<br>田<br>田<br>田<br>田<br>田<br>田<br>田                              | 」<br>二<br>二<br>二<br>二<br>二<br>二<br>二<br>二<br>二<br>二<br>二<br>二<br>二<br>二<br>二<br>二<br>二<br>二<br>二 | <u>三方</u> C。<br>存可用来<br>用来联系<br>吸(Y) | oki e<br>联系您的信息<br>您的信息的第<br>默认值 @) | ]  |
| 洋山。<br>同信<br>InPri | 窗口阻止和<br>用弾出窗<br>ivate      | 星序 —<br>口阻止程                           | <u>序(B)</u>                                                                                 | 目 t <sup>yy</sup> २०+亡                                                                           | 田 (rr.)                              | 设置电                                 | ]  |
|                    |                             | ~~~~~~~~~~~~~~~~~~~~~~~~~~~~~~~~~~~~~~ | 1<br>1<br>1<br>1<br>1<br>1<br>1<br>1<br>1<br>1<br>1<br>1<br>1<br>1<br>1<br>1<br>1<br>1<br>1 | ALCONTON<br>ACCENTION                                                                            | 取消                                   | 省 〕 应用 &                            | .) |

图 15 关闭弹出窗口阻止程序

# 1.2 安装系统控件

打开平台登录窗口,点击"控件下载",如图16所示。

| 挑战专题   | 网络管               | 理平台   |    |
|--------|-------------------|-------|----|
|        | 3 :<br>9 :<br>9 : | 8695  | 登录 |
| 系统使用须知 | 控件下载              | ) 用户注 | 册  |

#### 图 16 控件下载

下载并解压控件程序压缩包。

(1) 点击"setup.exe", 弹出控件安装窗口, 依次点击 OCX 控

件安装"确定"按钮,安装成功,如图17所示。

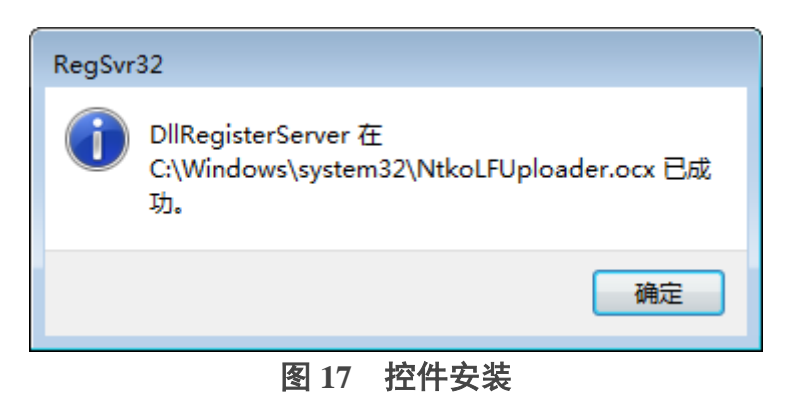

(2)点击 "NTKOLFUploaderSetup4006.exe"程序安装控件,如图 18 所示。依次点击"下一步",安装成功。

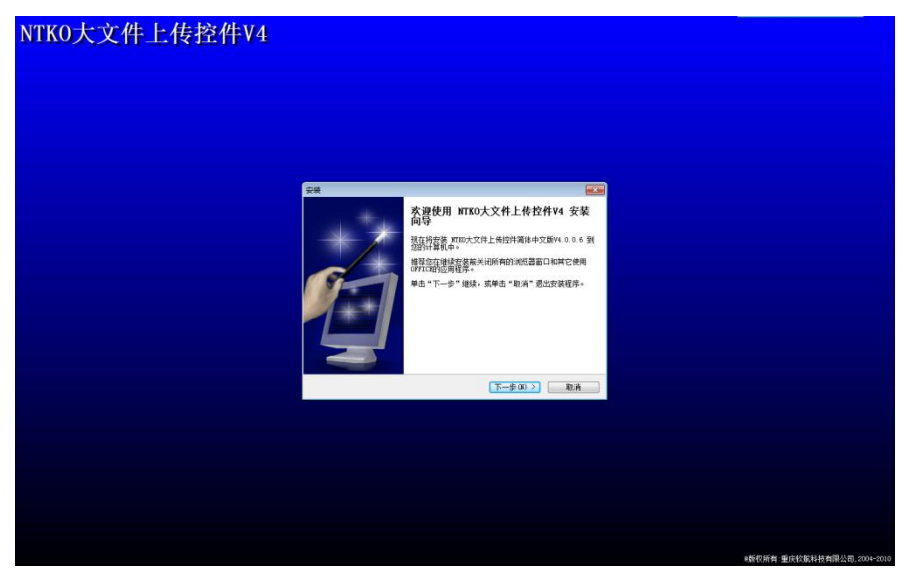

图 18 大附件控件安装

# 2 用户管理

# 2.1 用户注册

【进入注册页面】: 输入网址 http://www.caep-scns.ac.cn:8001/tzzt 进入用户登陆页面,如图 19 所示。

| 挑战专    | 题网络管     | 理平台  |           |
|--------|----------|------|-----------|
|        |          | 1402 | 登录        |
| 系统使用须知 | 控件下载     | 用户注  | Ħ         |
|        | 图 19 登陆界 | т 🧲  | $\supset$ |

【注册用户信息】: 点击"用户注册"按钮进入注册页面,如图 20 所示,填写注册信息。工作单位请填写法人单位全称。

全部填写完成后点击"注册"按钮,完成注册。注意:电子邮箱、 密码为系统登录的用户名和密码。

| 用户信息                |             |
|---------------------|-------------|
| *姓名                 |             |
| 性 别                 | ◉男 ◎女       |
| *民族                 | •           |
| *电子邮箱               |             |
| *密码                 |             |
| *再次输入               |             |
| ≛身份证号               |             |
| 年 龄                 | 0           |
| <mark>≉</mark> 工作单位 | 请填写法人单位     |
| <sup>≉</sup> 单位分类   | ◎ 院内 ◎ 院外   |
| ≛联系电话               | 格式: 区号-电话号码 |
| *手机号码               |             |
| *职务                 |             |
| *职 称                |             |
| *研究方向               |             |
|                     | 注册 关闭       |

图 20 注册界面

2.2 用户登陆

**登录方式:**进入用户登陆界面,如图 20 所示,输入用户名、密码、验证码,点击"登录"按钮登录系统。

3 提交自荐表

### 3.1 填写自荐表

【新增自荐表】: 点击菜单"自荐表"->"自荐表登记",进入 自荐表登记主页面,如图 21 所示。

| 挑 战 €                                                                                                    | ₹ 题 网 络        | 管理平          |       | 至四,您好!<br>[务 [0]<br>\$天是2017年3月24日 | а <u>Е</u> <u>и</u> д |         |           | <b>》</b><br>首页 | <b>20</b> | Xiiiiiiiiiiiiiiiiiiiiiiiiiiiiiiiiiiii |
|----------------------------------------------------------------------------------------------------|----------------|--------------|-------|------------------------------------|-----------------------|---------|-----------|----------------|-----------|---------------------------------------|
| 🖕 自荐表管理 🗸 🔒                                                                                                    | 🖕 项目任务书 👻 🖕 🔒  | 计作协议书 👻 🍦 联合 | 貧团队 ▾ |                                    |                       |         |           |                |           |                                       |
| 自荐表管理自荐表登                                                                                                    | <u>5</u>       |              |       |                                    | 提示:                   | 自荐表提交截山 | 上时间为 2017 | 年03月31日:       | 17:00:    | 00                                    |
| 《新增 蒙修改》                                                                                                    | 2   🕞 刪除   🔄 查 | 看 🔐 提交 🦸     | · 散回  |                                    |                       |         |           |                |           |                                       |
| 新屋方向                                                                                                    | 指南编号           | 斫在单位         | 团队负责人 |                                    | 联系                    | 方式      |           | PDE            |           | 状态                                    |
| 今天是2017年3月24日 星期五         節页           ● 自荐表管理・● 项目任务书・● 合作协议书・● 联合团队 ●         ●           自荐表管理・自荐表登记         提示: 自荐表提交截止时间为 2017年03月31日17           ● 新聞         ● 副 正香           ● 御祭         ● 副 田谷           ● 新聞         ● 副 正香           ● 日春素管理         ● 日春表管理           ● 日春素管理         ● 日春表管理           ● 日春素登记         提示: 自荐表提交截止时间为 2017年03月31日17           ● 新聞         ● 副 正香           ● 日春素管理         ● 日春素管理           ● 日春素管理         ● 日春素管理           ● 日春素管理         ● 日春素管理           ● 日春素管理         ● 日春素管理           ● 日春素管理         ● 日春素管理           ● 日春素管理         ● 日春素豊次           ● 日春素管理         ● 日春表提交           ● 日春素管理         ● 日春素管理           ● 日春素管理         ● 日春素 豊次           ● 日春素管理         ● 日春素 豊次           ● 日春素管理         ● 日春素 豊次           ● 日春         ● 日春           ● 日春         ● 日春           ● 日春         ● 日春           ● 日春         ● 日春           ● 日春         ● 日春           ● 日春         ● 日春           ● 日春         ● 日春           ● 日春         ● 日春           ● 日春 |                |              |       |                                    |                       |         | 10.05     |                |           |                                       |
|                                                                                                    |                |              |       |                                    |                       |         |           |                |           |                                       |
|                                                                                                    |                |              |       |                                    |                       |         |           |                |           |                                       |
|                                                                                                    |                |              |       |                                    |                       |         |           |                |           |                                       |
|                                                                                                    |                |              |       |                                    |                       |         |           |                |           |                                       |

#### 图 21 自荐表登记主界面

【填写自荐表】: 点击"新增"按钮进入自荐表编辑页面,如图 22 所示。

(1) 点击"基本信息"标签,填写自荐表信息、团队主要成员。

点击"指南编号",选择项目对应指南;录入自荐表信息(高级 职称、中/初级职称等);点击"团队主要成员"下方"新增"按钮, 录入团队成员;信息录入后,点击"保存"按钮。

| 挑战          | 专题网                                    | 络管理                    | 平台         |             |              |              | 「「「」                            | <b>्रि</b> स                 | ×<br>关闭     |
|-------------|----------------------------------------|------------------------|------------|-------------|--------------|--------------|---------------------------------|------------------------------|-------------|
| 🖕 自荐表管理     | 🔹 🥃 项目任务书 🗸                            | 🕳 合作协议书 🗸              | 🖕 联合团队 🗸   |             |              |              |                                 |                              |             |
| 保存          | 全成PDF文件 📔                              | 提交 🔷 返回                | >          |             |              |              |                                 |                              |             |
|             |                                        | 国防基础                   | 出科研核科学     | 挑战专题参研      | 团队自动         | 荐表           |                                 |                              |             |
| 基本信息        | 能力基础 合作设法                              | 想及预期成果 附住              | #材料 自荐承诺   |             |              |              |                                 |                              |             |
| 自荐表信息       | -                                      |                        |            |             |              |              |                                 |                              |             |
| *指南编号       | ]                                      | 所属领域                   |            | •           | 所属方向         |              |                                 |                              | •           |
| *团队负责       | ۳ <u>.</u>                             | 所在单位 <mark>清华大学</mark> |            |             | *办公电话        | 010-85963214 | *移动电话                           | 150196325                    | 96          |
| *电子邮箱 Is    | @163.com *)                            | 通讯地址                   |            |             | *高级职称<br>(人) | o ‡,         | *中、初级<br>职称(人)                  | 0                            | ÷,          |
| *博士后<br>(人) | ************************************** | 每外人员<br>(人)            |            | 0 ±.        | 合计 (人)       | 1 1          | <mark>说明:</mark> 研究生,<br>员列表中统计 | 人 <mark>数和合</mark> 计人都<br>·. | <u></u> 数从成 |
| 团队主要成 增加 删除 | 员                                      | 提示:                    | 中物院院内团队:在国 | 见人员限1-3名,研究 | 운生不限; 非대     | 中物院团队:在职人    | 员限1名,研究                         | 生至少1名。                       |             |
| 序号          | *姓名                                    | *职称                    | 职务         | *年龄         | *4           | 专业 *年投       | 入时间(月)                          | *成员说明                        | 归           |
| 1           | 李四                                     | 動授                     | 院长         | 45          | 物            | 理            |                                 | 院外在职人                        | 员           |

图 22 自荐表编辑页面-基本信息

(2) 点击"能力基础"标签,如图 23 所示,填写团队负责人简 介、团队基础和科研条件信息。

| 兆战专题网络管理平台                                                                                                    | 日本の             | نوبی<br>نوبی                                            | <b>关闭</b> |
|----------------------------------------------------------------------------------------------------|-----------------|---------------------------------------------------------|-----------|
| 自荐表管理 ▼   项目任务书 ▼   合作协议书 ▼   联合团队 ▼                                                                                                    |                 |                                                         |           |
| 保存 📗 🔁 生成PDF文件 📗 🚘 提交 📔 🗢 返回                                                                                                    |                 |                                                         |           |
| 国防基础科研核科学挑战专题参研团队自荐表                                                                                                    |                 |                                                         |           |
| 本信息 能力基础 合作设想及预期成果 附件材料 自荐承诺                                                                                                    |                 |                                                         |           |
| 队负责人简介(300字内)【填写说明:团队负责人基本个人信息、教育背景、学术研究经历、已承担的国家重大项目和取得<br>学术刊物和社会团体的任职情况、国际知名学术活动的活跃度(如国际合作项目的参与情况、知名国际会议的特邀报告或大约<br>;、国际知名出版物的论文名录及其摘要等佐证材料作为附件提供,请在"附件材料"标签中上传。)】<br>B.基础(500字内)【填写说明:自荐团队与拟由报领域(方向)相关的研究基础,可教举团队主要研究人员在相关领域取得 | 的重大成果<br>会报告等)。 | <ul> <li>, 国内外学</li> <li>(获奖、</li> <li>和已掌握的</li> </ul> | ○术机<br>专利 |
| 。(相应的代表性的佐证材料作为附件提供。请在"附件材料"标签中上传。)】                                                                                                    |                 |                                                         |           |
|                                                                                                    |                 |                                                         | 4         |
|                                                                                                    |                 |                                                         |           |

图 23 自荐表编辑页面-能力基础

(3)点击"合作设想及预期成果"标签,如图 24 所示,填写团 队负责人简介、团队基础和科研条件信息。

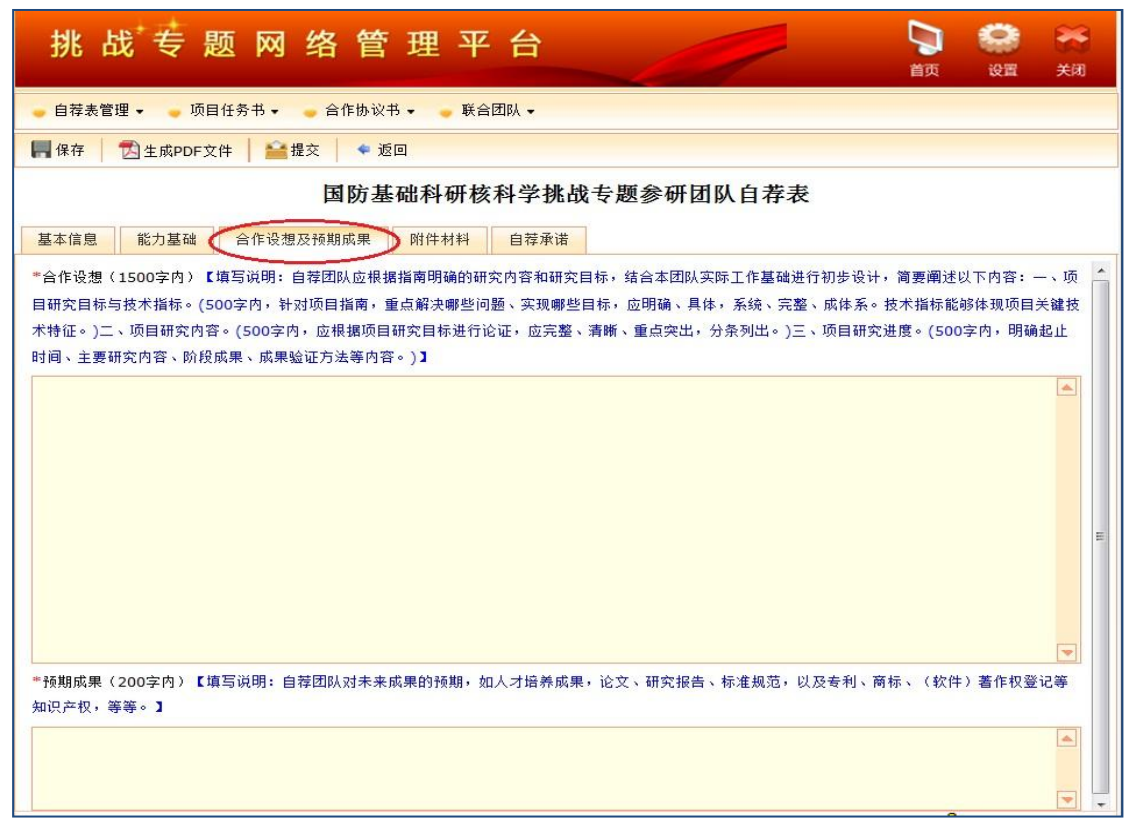

图 24 自荐表编辑页面-合作设想及预期成果

(5) 点击"附件材料"标签,如图 25 所示,点击"添加附件"按钮,上传附件。

| 挑 战 专 题 网 络 管 理 平 台                    | り前面 | <b>会</b><br>设置 | <del>於前</del><br>关闭 |
|----------------------------------------|-----|----------------|---------------------|
| ● 自荐表管理 👻 🖕 项目任务书 👻 🥌 合作协议书 👻 🕳 联合团队 🗸 |     |                |                     |
| 📕 保存 📗 🔂 生成PDF文件 🔰 💒 提交 📄 🗢 返回         |     |                |                     |
| 国防基础科研核科学挑战专题参研团队自荐表                   |     |                |                     |
| 基本信息 能力基础 合作设想及预期成果 附件材料 自荐承诺          |     |                |                     |
| 请在此页面上传相关附件材料!                         |     |                |                     |
| 添加附件                                   |     |                |                     |

图 25 自荐表编辑页面-附件材料

(6)所有信息填写完成后,点击"生成 PDF"按钮,生成自荐 表书 PDF 格式,可点击查看。

#### 3.2 修改自荐表

如需修改自荐表,点击自荐表列表上方"修改"按钮,进入修改 界面重新编辑。

#### 3.3 提交自荐表

自荐表填写完后,在自荐表编辑页面(图 22)点击"提交"按 钮提交至领域管理办公室。

### 3.4 撤回自荐表

自荐表截止受理时间前,申请人可撤回自荐表,修改后重新提交。 点击自荐表主界面(图 21),点击"撤回"按钮即可撤回提交的自 荐表

# 4 提交任务书

说明:联合团队院内负责人提交任务书,院外负责人查看任务书。 4.1 填写任务书

【新增任务书】:点击菜单"项目任务书"->"项目任务书申请", 进入项目任务书申请主页面,如图 26 所示。

|    | 挑   | 战    | 专    | 题        | M          | 络    | 管     | 理                 | 平    | 台    | 任务 [     | 您好 <b>!</b><br>0] |                | -      |           |        |           |           |         | ۲         | <b>X</b> |
|----|-----|------|------|----------|------------|------|-------|-------------------|------|------|----------|-------------------|----------------|--------|-----------|--------|-----------|-----------|---------|-----------|----------|
|    |     |      |      |          |            |      |       |                   |      |      | 今天是      | 2016年12           | 2月3日           | 星期六    |           |        |           |           | 首页      | 设置        | 关闭       |
| *  | 个人办 | ን公 ▾ | - 项  | 目建议      | <b>#</b> • | - 项目 | 任务书   |                   |      |      |          |                   |                |        |           |        |           |           |         |           |          |
| 项目 | 任务书 | 管理   | >>项目 | 任务书      | 申请         |      |       |                   |      |      |          |                   |                | 损      | 示: 任务     | 书提交礼   | 載止时间为     | 2016年12   | 2月07日   | 17:00:    | 00       |
| 6  | 新増  |      | 修改   | <b>i</b> | 除          | 富査看  | i   1 | <mark>个</mark> 提交 | 6    | 撤回   | )        |                   |                |        |           |        | M         | 4 1 / 1   | • • •   | 每页 20 🤅   | ₹,共 1 条  |
| 项目 | 名称: |      |      | 所属       | 颅域:        |      |       |                   |      |      | ▼ 所属方向:  |                   |                | ▼ 项目贷  | 读责人(院内):  |        | 查询        | 重置        |         |           |          |
| 序号 |     | 项    | 目名称  |          | ħ          | 属方向  |       | ŧ                 | 皆南名称 |      | 指南编号     | 项目负责。             | 人 <b>(</b> 院 所 | 属单位(院内 | ] 联系电话(院内 | 可项目负责人 | 、(院所属单位(院 | 外 联系电话(院外 | P       | DF        | 状态       |
| 1  | 领博  | 城编程框 | 架需求  | 建模…      | 百亿1        | 亿次高效 | þ (s) | 耐碱编程              | 框架需求 | 校建模⋯ | TZZT2016 | 李**               | ٦Ł             | 凉      | 136       | 张**    | 北京        | 136       | TZZT201 | L6-B4_领域。 | . 已提交    |
|    |     |      |      |          |            |      |       |                   |      |      |          |                   |                |        |           |        |           |           |         |           |          |
|    |     |      |      |          |            |      |       |                   |      |      |          |                   |                |        |           |        |           |           |         |           |          |
|    |     |      |      |          |            |      |       |                   |      |      |          |                   |                |        |           |        |           |           |         |           |          |
|    |     |      |      |          |            |      |       |                   |      |      |          |                   |                |        |           |        |           |           |         |           |          |
|    |     |      |      |          |            |      |       |                   |      |      |          |                   |                |        |           |        |           |           |         |           |          |
|    |     |      |      |          |            |      |       |                   |      |      |          |                   |                |        |           |        |           |           |         |           |          |
|    |     |      |      |          |            |      |       |                   |      |      |          |                   |                |        |           |        |           |           |         |           |          |
|    |     |      |      |          |            |      |       |                   |      |      |          |                   |                |        |           |        |           |           |         |           |          |
|    |     |      |      |          |            |      |       |                   |      |      |          |                   |                |        |           |        |           |           |         |           |          |
|    |     |      |      |          |            |      |       |                   |      |      |          |                   |                |        |           |        |           |           |         |           |          |

#### 图 26 项目任务书申请主界面

【填写任务书】: 点击"新增"按钮进入任务书编辑页面,如图 27 所示。

| 🕑 任务书编辑 网页                                                                 | 对话框                                                     |           |             | × |
|----------------------------------------------------------------------------|---------------------------------------------------------|-----------|-------------|---|
| — 任务书信息 ———                                                                |                                                         |           |             | _ |
| *项目名称                                                                      | 录入项目名称                                                  |           |             | 0 |
| 指南名称                                                                       | 领域编程框架需求建模与可信性验证                                        |           |             |   |
| *项目负责人(院内)                                                                 | 李**                                                     | 所属单位(院内)  | 北京*****     |   |
| 办公电话(院内)                                                                   | 010-*******                                             | 手机号码(院内)  | 1358965**** |   |
| *项目负责人(院外)                                                                 | · 张**                                                   | 所属单位(院外)  | 北京******    | _ |
| 办公电话(院外)                                                                   | 010-********                                            | 手机号码(院外)  | 1523698**** | _ |
| (限500字)<br>- 任务书正文<br>下载模板: <sup>20</sup> 项目<br><b>说明。您可以上</b><br>記新增 □□更新 | <u>任务书模板</u><br><mark>侯PDF格</mark> 式和DOC格式正文,建议<br>□□删除 | 您上传PDF格式正 | 文。          |   |
| 序号                                                                         | 文档名称                                                    |           | <b>P</b> 备注 |   |
|                                                                            | 保存 生成PI                                                 | DF 提交 关闭  |             |   |

#### 图 27 项目任务书编辑页面

录入项目名称(系统调用联合团队信息,无需录入);

在"项目任务书正文"标签栏点击"项目任务书正文模板"按钮 下载任务书正文模板;

参照模板编写任务书正文内容,点击"新增"按钮上传任务书; 点击"保存"按钮,上传任务书;

点击"生成 PDF"按钮,可以生成建议书 PDF 格式。

#### 4.2 修改任务书

如需修改任务书,点击任务书列表上方"修改"按钮,进入修改 界面重新编辑。

4.3 提交任务书

任务书填写完后,在项目任务书编辑页面(图27)点击"提交" 按钮或任务书主界面"提交"按钮提交至领域管理办公室。

#### 4.4 撤回任务书

在提交任务书截止时间前,项目申请人可自行撤回任务书,修改

16

完后再次提交;提交任务书截止时间后,项目申请人不能撤回。

点击菜单"项目任务书"->"项目任务书申请",进入项目任务 书申请主页面,如图 26 所示。

选中撤回的任务书,点击"撤回"按钮,任务书状态变为编制中, 点击"修改"按钮,修改完成后,再次提交。